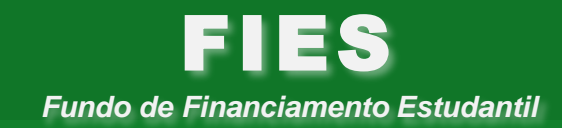

Ministério da Educação Secretaria de Educação Superior Diretoria de Políticas e Programas de Graduação Fundo de Financiamento Estudantil - Fies

# Sistema Fies Oferta de Vagas Processo seletivo 2%2015

Julho/2015

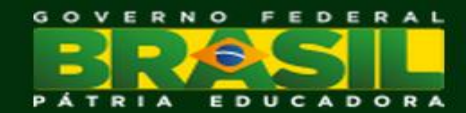

### PROCESSO SELETIVO 2%2015

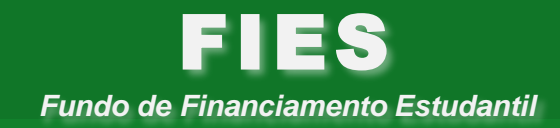

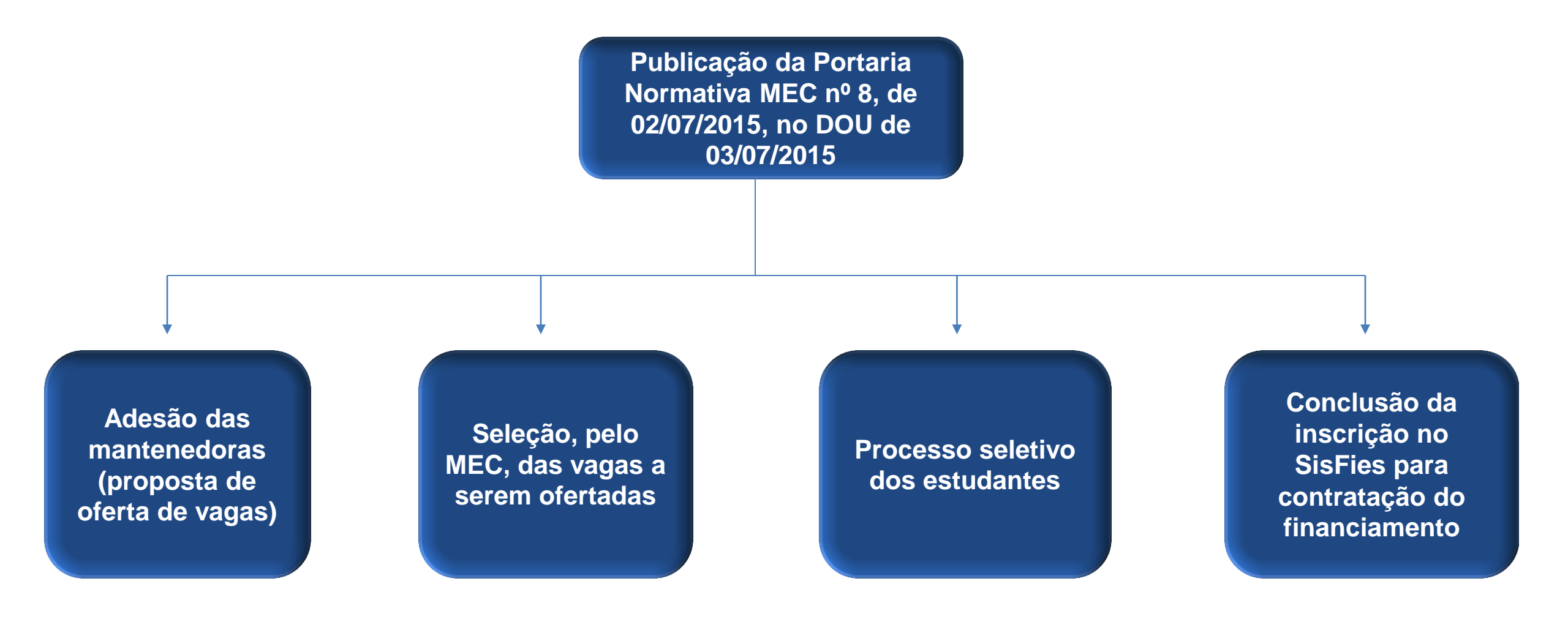

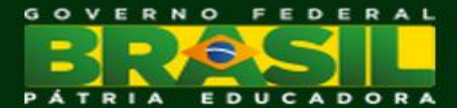

# Adesão/participação das mantenedoras

- > A mantenedora interessada em ofertar vagas no processo seletivo deverá:
  - I Possuir Termo de Adesão ou aditivo ao Fies sem limitação do valor financeiro (sisfies.mec.gov.br)
  - II Assinar Termo de Participação com a proposta de oferta de vagas (fiesoferta.mec.gov.br)
- > No Termo de Participação a mantenedora deverá informar:

I – Valor da integralidade do curso (soma dos valores de todas as semestralidades vigentes no segundo semestre de 2015 considerando a grade cheia de cada semestre)

- a) Valor bruto (sem descontos)
- b) Valor com descontos deve ser igual ou menor que o valor bruto
- c) Valor para o Fies deve ser inferior, no mínimo, a 5% do valor com descontos
- II Valor da semestralidade do curso (grade cheia do primeiro semestre)
  - a) Valor bruto (sem descontos)
  - b) Valor com descontos deve ser igual ou menor que o valor bruto
  - c) Valor para o Fies deve ser inferior, no mínimo, a 5% do valor com descontos

> III – Número de vagas, por curso, turno e local de oferta, que tem interesse em disponibilizar para oferta.

 O número de vagas a serem ofertadas será limitado ao número de vagas autorizadas no Cadastro e-MEC, observados os seguintes percentuais de acordo com o conceito do curso:

I – Conceito 5: até 100% do número de vagas autorizadas

- II Conceito 4: até 75% do número de vagas autorizadas
- III Conceito 3: até 50% do número de vagas autorizadas
- IV cursos autorizados: até 50% do número de vagas autorizadas

Observação: A mantenedora poderá indicar colaboradores para preenchimento da proposta de oferta de vagas.

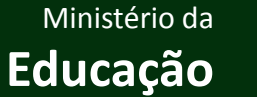

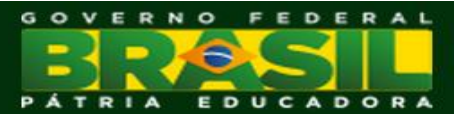

- Critérios de seleção:
  - I disponibilidade orçamentária e financeira do Fies
  - II conceito do curso
  - III cursos prioritários
  - IV regionalidade
- > Prioridades:
  - I cursos com conceito 5 e 4
  - II cursos de licenciatura, Pedagogia e Normal Superior, engenharias e da área de saúde
  - III cursos localizados nas regiões Norte, Nordeste e Centro-Oeste, excluído o Distrito Federal

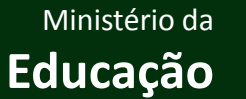

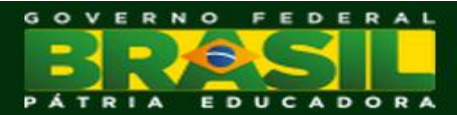

- Processo seletivo a ser realizado em sistema informatizado próprio, denominado Sistema de Seleção do Fies – FiesSeleção, gerenciado pela SESu.
- Composição do processo seletivo:
  - Inscrição em uma única etapa;
  - Classificação e seleção dos candidatos em uma única chamada;
  - Lista de espera
- Prazos definidos em edital da SESu.

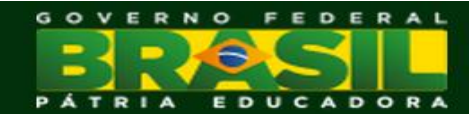

### Requisitos para inscrição:

I - não ter concluído curso superior;

II - ter participado do Enem, a partir da edição de 2010, e obtido média igual ou superior a quatrocentos e cinquenta pontos e nota na redação superior a zero; e

III - possuir renda familiar mensal bruta per capita de até 2,5 salários mínimos.

### - Excepcionalidade:

I - Professor em exercício na educação básica e do quadro permanente da rede pública de ensino que estiver regularmente matriculado em curso de licenciatura na sua área de atuação: dispensado do cumprimento do inciso I e, caso não tenha realizado o Enem a partir do ano de 2010, do inciso II.

II - Estudante que tenha concluído o ensino médio antes de 2010 e que não tenha participado das edições do Enem a partir do referido ano: dispensado do cumprimento do inciso II.

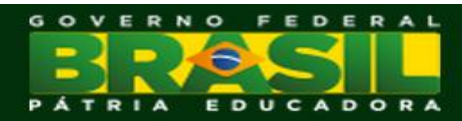

### **Processo seletivo dos estudantes**

### Regras para classificação/seleção dos candidatos:

- Candidatos que tenham participado do Enem:
  - Ordem decrescente das notas obtidas no Enem. Considera a edição em que o estudante tenha obtido a melhor média.
- Candidatos que não tenham participado do Enem (conclusão do ensino médio antes de 2010 ou professor):
  - De acordo com o índice calculado a partir das informações socioeconômicas dos estudantes. Atendimento prioritário dos estudantes com renda familiar mais baixa; egressos de escolas públicas; pretos, pardos ou indígenas; deficientes; e professores.
    - ✤ Reserva de até 10% das vagas em cursos cujo percentual resulte em número inteiro.

### > Lista de espera:

- Os estudantes não selecionados na chamada única do processo seletivo constarão de lista de espera a ser utilizada para fins de preenchimento das vagas eventualmente não ocupadas.
- Uma lista de espera para cada curso/turno da instituição de ensino superior.

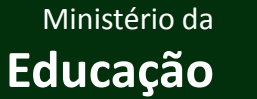

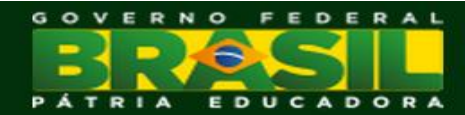

- O estudante selecionado deverá acessar o SisFies (operacionalizado pelo FNDE) e concluir o cadastro para contratação do financiamento (prestar informações de instituição bancária e fiador).
- Após a conclusão do cadastramento no SisFies, os prazos de validação da inscrição junto à CPSA e de comparecimento ao agente financeiro para formalização da contratação do financiamento seguirão os prazos já regulamentados.

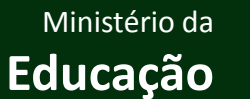

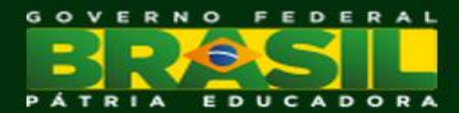

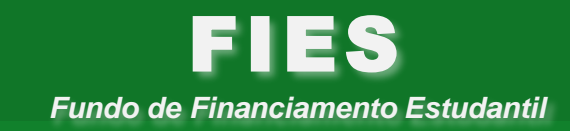

# Sistema Fies Oferta de Vagas

Endereço eletrônico: http://fiesoferta.mec.gov.br/

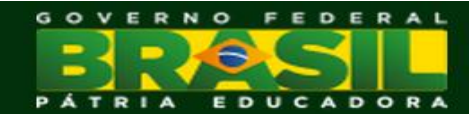

FEDERAL

DORA

Educação

Primeiro acesso: a mantenedora deve acessar <u>http://fiesoferta.mec.gov.br/</u> e acionar a opção "Este é meu Primeiro Acesso".

| BRASIL Acesso à informação                                                                                                    | Participe Serviços Legislação Canais                                                                                                    |
|----------------------------------------------------------------------------------------------------|----------------------------------------------------------------------------------------------------|
|                                                                                                    |                                                                                                    |
| Acesso ao SisFIES - Sistema Informatizado do<br>Fundo de Financiamento Estudantil – FIES                                                                                                    | Para acessar o SisFIES, você deverá se cadastrar no sistema SSD - Sistema de Segurança Digital.<br>Ao término do cadastro no SSD, você será automaticamente direcionado ao sistema SisFIES e poderá efetuar o login. |
| Esse módulo é de acesso exclusivo de entidade mantenedora e de instituição de ensino superior. O acesso de estudante ao SisFIE                                                                                                    | 5 deverá ser realizado pelo endereço: sisfiesportal.mec.gov.br                                                                                                    |
| SisRES - Sistema Informatizado do RES<br>Neste módulo do SisRES, as entidades mantenedoras poderão:<br>- Emitir Termo de Participação com a proposta de oferta de vagas em cursos de graduação;<br>- Cadastrar colaboradores para preenchimento da oferta de vagas em cursos de graduação;<br>- Aderir ao RES Pós-Graduação; |                                                                                                    |
| Acessar com certificado digital                                                                                                    | Acessar com CPF e senha                                                                                                    |
| Já SOU Cadastrado<br>Clique aqui caso já tenha cadastro no SisFIES<br>- Mantenedora da Instituição de Ensino                                                                                                    | Já SOU Cadastrado<br>Clique aqui caso já tenha cadastro no SisFIES<br>- Acesso MEC / FNDE<br>- Acesso colaborador da mantenedora                                                                                     |
| Este é meu Primeiro Acesso<br>Clique aqui caso este seja seu primeiro acesso ao SisFIES                                                                                                    |                                                                                                    |
| Outras opções:<br>Esqueci minha senha Alterar Senha Alterar meu cadastro                                                                                                    |                                                                                                    |
|                                                                                                    | Ministério da GOVERN                                                                                                    |

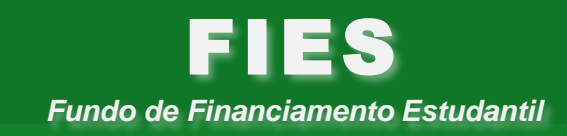

FEDERAI

A mantenedora será direcionada para o Sistema de Segurança Digital (SSD) do Ministério da Educação e deverá seguir as orientações apresentadas pelo próprio sistema.

| SisFIES                                                                                                    |                                                                                                    |
|----------------------------------------------------------------------------------------------------|----------------------------------------------------------------------------------------------------|
| Primeiro Acesso ao SisFIES?                                                                                                    | a acessar o SisFIES, você deverá se cadastrar no sistema SSD - Sistema de Segurança Digital. Leia os passos abaixo para saber<br>no proceder:                                                           |
| 1 - A primeira tela a ser apresentada é a tela abaixo. Nesta tela, clique na opção assinalada "Solicitar Acesso".                                                                                                    | 2 - A partir de então, você deverá preencher o cadastro solicitado, informando inclusive uma senha que será<br>utilizada para se autenticar no SisFIES.                                                 |
| 3 - Logo após informar sua senha, o SSD solicitará que você escolha o perfil desejado para acessar o SisFles.                                                                                                    | 4 - Após a escolha do perfil, você deverá informar mais alguns dados cadastrais (email, telefone, etc) e seu<br>cadastro no SSD estarà concluido.                                                       |
| 5 - Para determinados perfis será solicitado uma complementação com relação a dados referentes a<br>Empresa e/ou instituição e/ou campus.<br>Seleção de Perfil<br>Unitade de Samo: Seleção de Terrili<br>Unitade de Samo: Seleção de Terrili<br>Unitade de Samo: Seleção de Terrili<br>Unitade de Samo: Seleção de Terrili | 6 - Após isso, você deverá aguardar o email de aprovação do seu cadastro pela Empresa ou instituição. Com<br>o cadastro aprovado, você já poderá acessar o SisFIES com a senha criada nos passos acima. |
| Clique aqui para INICIAR                                                                                                    | SEU CADASTRO NO SSD.                                                                                                    |

- ✓ O acesso ao Sistema Fies Oferta de Vagas Fies Oferta será autorizado somente às mantenedoras que possuam Termo de Adesão ou aditivo ao Fies sem limitação do valor financeiro.
- ✓ Para emitir Termo de Adesão ou aditivo ao Fies sem limitação do valor financeiro a mantenedora deve acessar <u>http://sisfies.mec.gov.br/</u>.

Após cadastramento no SSD, a mantenedora deverá retornar à tela inicial e, com o certificado digital pessoa jurídica tipo A1 ou A3 instalado no computador, deverá acionar a opção "Acessar com certificado digital".

| 💽 BRASIL Acesso à informação                                                                                                    | Participe Serviços Legislação Canais                                                                                                    |
|----------------------------------------------------------------------------------------------------|----------------------------------------------------------------------------------------------------|
| SisFIES                                                                                                    |                                                                                                    |
| Acesso ao SisFIES - Sistema Informatizado do<br>Fundo de Financiamento Estudantil – FIES                                                                                                    | Para acessar o SisFIES, você deverá se cadastrar no sistema SSD - Sistema de Segurança Digital.<br>Ao término do cadastro no SSD, você será automaticamente direcionado ao sistema SisFIES e poderá efetuar o login. |
| Esse módulo é de acesso exclusivo de entidade mantenedora e de instituição de ensino superior. O acesso de estudante ao SisFIES dev                                                                                                    | erá ser realizado pelo endereço: sisfiesportal.mec.gov.br                                                                                                    |
| SisRES - Sistema Informatizado do RES<br>Neste módulo do SisRES, as entidades mantenedoras poderão:<br>- Emitir Termo de Participação com a proposta de oferta de vagas em cursos de graduação;<br>- Cadastrar colaboradores para preenchimento da oferta de vagas em cursos de graduação;<br>- Aderir ao RES Pós-Graduação; |                                                                                                    |
| Acessar com certificado digital                                                                                                    | Acessar com CPF e senha                                                                                                    |
| Já SOU Cadastrado<br>Cilque aqui caso já tenha cadastro no SisFIES<br>- Mantenedora da Instituição de Ensino                                                                                                    | Já SOU Cadastrado<br>Clique aqui caso já tenha cadastro no SisFIES<br>- Acesso MEC / FNDE<br>- Acesso colaborador da mantenedora                                                                                     |
| Este é meu Primeiro Acesso<br>Clique aqui caso este seja seu primeiro acesso ao SisFIES                                                                                                    |                                                                                                    |
| Outras opções:<br>Esqueci minha senha Alterar Senha Alterar meu cadastro                                                                                                    |                                                                                                    |

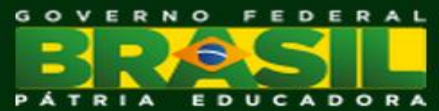

- > Após autenticação com o certificado digital, a mantenedora será direcionada ao Sistema Fies Segurança.
- Para acessar o Fies Oferta, a mantenedora deverá acionar o ícone # e selecionar o sistema "Oferta de Vagas".
- Para encerrar a sessão, a mantenedora deverá acionar o ícone 1 e selecionar a opção "Sair".

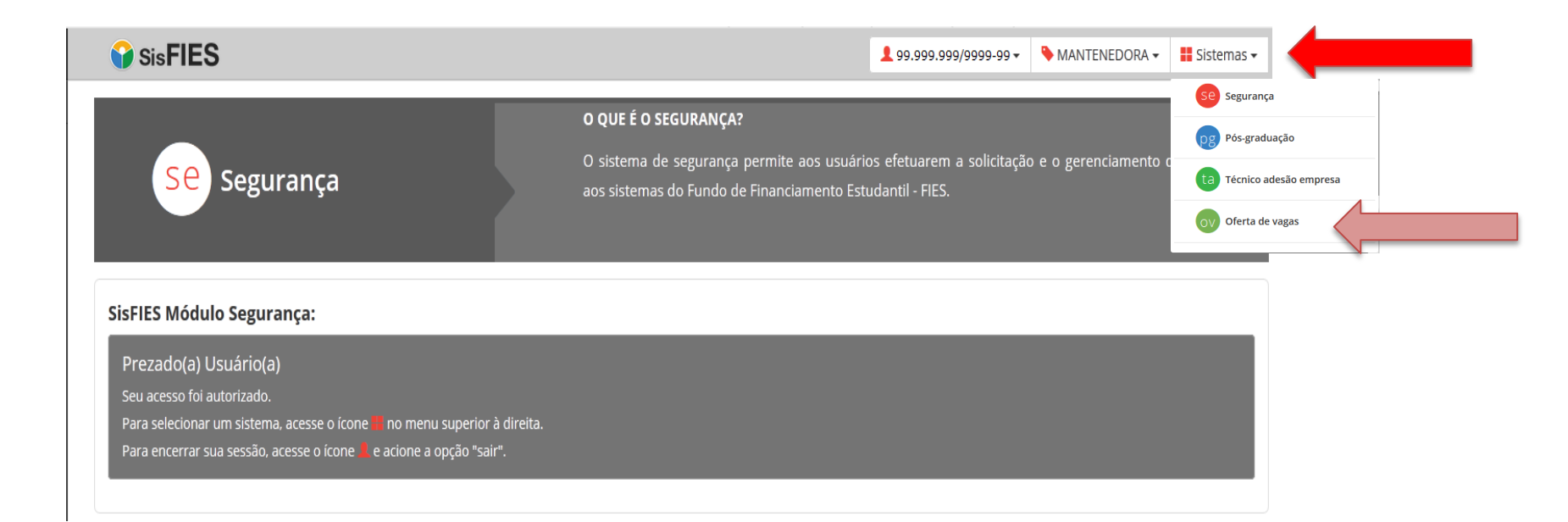

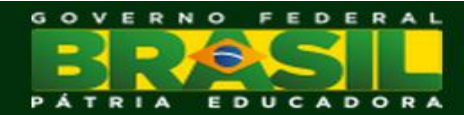

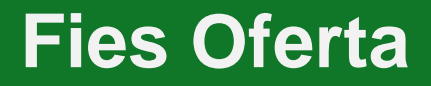

Ao acessar o Fies Oferta, a mantenedora deverá selecionar a funcionalidade "Ofertar Vagas" para que seja disponibilizado o cadastro, composto de três passos, para preenchimento das informações que constarão do Termo de Participação.

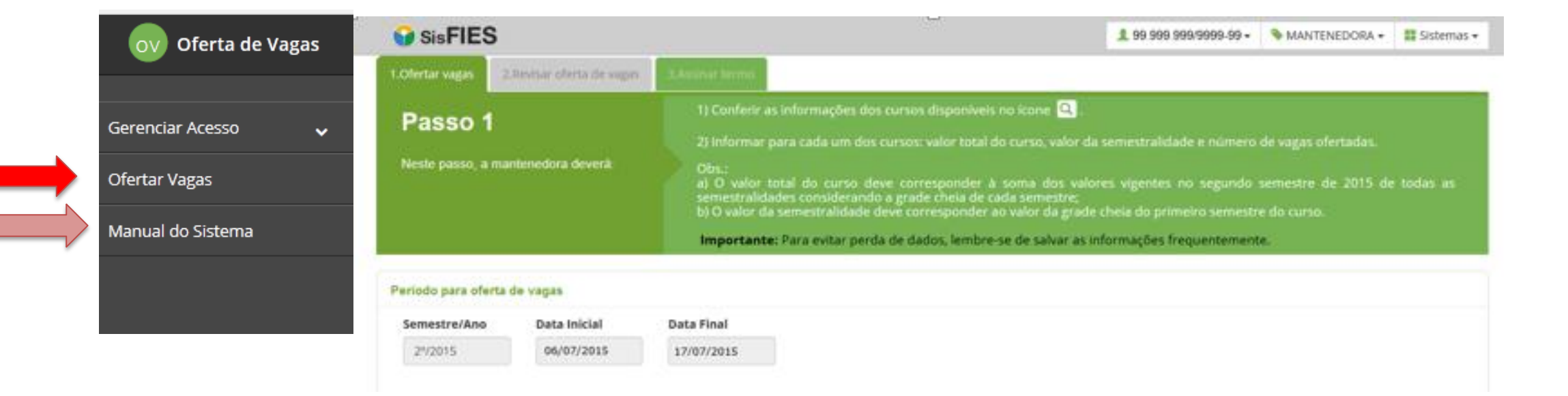

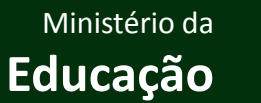

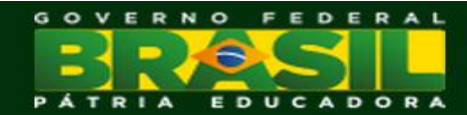

| 🕜 SisFIES                                                                                                    |                                                                                                    | <b>⊥</b> 99.999.999/9999-99 <del>•</del>                                                                     | NANTENEDORA -                                                   | Sistemas 🗸 |                           |    |
|----------------------------------------------------------------------------------------------------|----------------------------------------------------------------------------------------------------|----------------------------------------------------------------------------------------------------|-----------------------------------------------------------------|------------|---------------------------|----|
| 1.Ofertar vagas 2.Revisar oferta de vagas                                                                                                    | 3.Assinar termo                                                                                                    |                                                                                                    |                                                                 |            | -                         |    |
| Passo 1<br>Neste passo, a mantenedora deverá:                                                                                                    | <ol> <li>Conferir as informações dos cursos disponíveis no ícone </li> <li>Informar para cada um dos cursos: valor total do curso, valor da<br/>Obs.:         <ul> <li>a) O valor total do curso deve corresponder à soma dos valor<br/>semestralidades considerando a grade cheia de cada semestre;</li> <li>b) O valor da semestralidade deve corresponder ao valor da grade</li> </ul> </li> <li>Importante: Para evitar perda de dados, lembre-se de salvar as in</li> </ol> | semestralidade e número<br>es vigentes no segundo :<br>cheia do primeiro semestro<br>formações frequentement | de vagas ofertadas.<br>semestre de 2015 de<br>e do curso.<br>e. | todas as   |                           |    |
| Período para oferta de vagas                                                                                                    | 4                                                                                                    |                                                                                                    |                                                                 |            |                           |    |
| Semestre/Ano         Data Inicial           2º/2015         06/07/2015                                                                                                    | Data Final<br>17/07/2015<br>Monitorar prazo                                                                                                    |                                                                                                    |                                                                 |            |                           |    |
| Resumo da Proposta de Oferta de Vagas                                                                                                    |                                                                                                    |                                                                                                    |                                                                 |            |                           |    |
| Total de Cursos<br>Habilitados     Cursos Pendente       1.218     1.218                                                                                                    | Cursos Sem Oferta<br>de VagasCursos Com Oferta<br>de VagasTotal de Vagas<br>Ofertadas000                                                                                                    | Percent                                                                                                    | ual de Preenchimento                                            | 0%         | Monitorar preenchimen     | to |
| Pesquisar Cursos         Razão Social, Código e CNPJ da Mantenedo         Razão social da mantenedora - Cód. 9999 -         Sigla, Nome ou Código da IES         Código ou Nome do Local de Oferta         Cúrsos Habilitados         © Com Oferta de Vagas       © Sem Oferta de | ra<br>99.999.999/9999-99<br>Filtros de pesqu                                                                                                    | lisa                                                                                                    |                                                                 | Consultar  |                           |    |
| o da                                                                                                    |                                                                                                    |                                                                                                    | OV Oferta de Va                                                 | zas        |                           |    |
| SisF                                                                                                    | IES - Sistema Informatizado do FIES - Oferta de Vagas - Todos os direitos reservados                                                                                                    |                                                                                                    |                                                                 |            |                           |    |
|                                                                                                    |                                                                                                    |                                                                                                    |                                                                 |            | Ministério da<br>Educação |    |

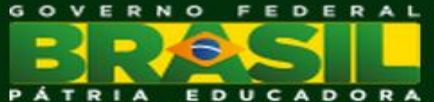

- Ao acionar a opção "Consultar" da pesquisa, o sistema exibirá a lista das instituições de ensino e locais de oferta que atendam aos filtros informados.
- Para visualizar os cursos, a mantenedora deverá expandir o local de oferta, acionando o ícone .
  Para retrair as informações, basta acionar o ícone.

| COD - NOME DA INSTITUIÇÃO DE ENSINO |              |                         |                         |             |                         |                        |             |                 |
|-------------------------------------|--------------|-------------------------|-------------------------|-------------|-------------------------|------------------------|-------------|-----------------|
| COD - NOME DO LOCAL DE OFERTA 1     |              |                         |                         |             |                         |                        |             |                 |
| COD - NOME DO LOCAL DE OFERTA II    |              |                         |                         |             |                         |                        |             |                 |
|                                     |              | Val                     | or Total do Curso (R\$) | 9           | Valor                   | da Semestralidade (R\$ | ) 🖯         |                 |
| Curso                               | Grau         | Bruto<br>(sem desconto) | Com Desconto            | Para o FIES | Bruto<br>(sem desconto) | Com Desconto           | Para o FIES | Vagas Ofertadas |
| 🔍 ARTES VISUAIS - 89901 - NOTURNO   | Licenciatura | 0,00                    | 0,00                    | 0,00        | 0,00                    | 0,00                   | 0,00        |                 |
| Q MÚSICA - 91051 - NOTURNO          | Licenciatura | 0,00                    | 0,00                    | 0,00        | 0,00                    | 0,00                   | 0,00        |                 |
| Q PSICOLOGIA - 49326 - NOTURNO      | Bacharelado  | 0,00                    | 0,00                    | 0,00        | 0,00                    | 0,00                   | 0,00        |                 |
| Total                               |              | R\$ 0,00                | R\$ 0,00                | R\$ 0,00    | R\$ 0,00                | R\$ 0,00               | R\$ 0,00    | 0               |

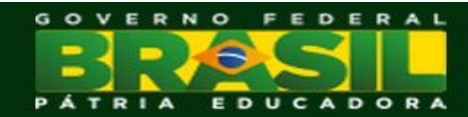

> As mantenedoras devem verificar a regularidade dos dados dos cursos acionando o ícone Q.

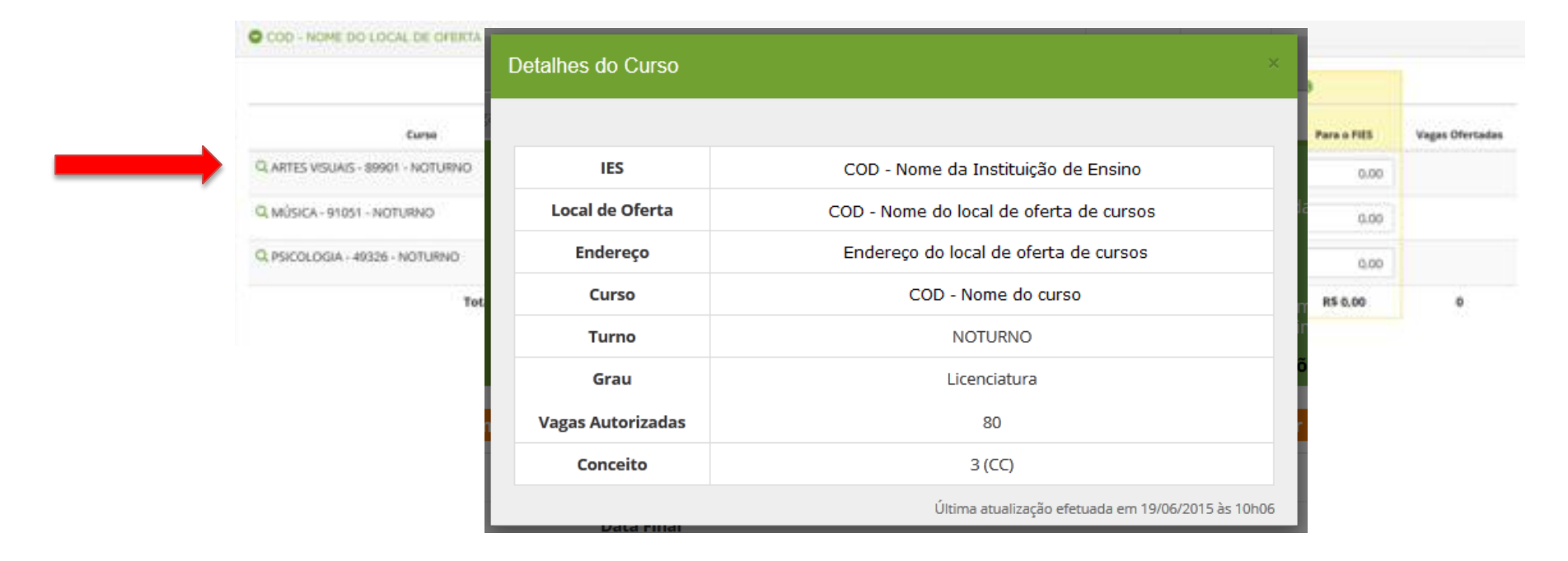

✓ As informações do curso refletem os dados que constam no Cadastro e-MEC e serão disponibilizadas aos candidatos no período do processo seletivo do FIES. Caso seja necessário, a mantenedora deverá providenciar a correção junto ao Cadastro e-MEC e, após a atualização da informação, solicitar, por e-mail a ser enviado para fiesoferta@mec.gov.br, a carga desses novos dados para o FIES Oferta.

Ministério da Educação

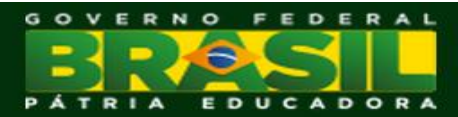

Fundo de Financiamento Estudantil

FEDERAL

> As mantenedoras deverão preencher as seguintes informações para cada curso, turno e local de oferta:

|                                   |              | Ve                      | ior Total do Curso (RS) | 0           | Valo                    | da Semestralidade (Rd | 00          |                |
|-----------------------------------|--------------|-------------------------|-------------------------|-------------|-------------------------|-----------------------|-------------|----------------|
| Curse                             | Grau         | Bruto<br>(sem desconto) | Com Desconto            | Para o FIES | Bruto<br>(sem descanto) | Com Desconto          | Para o FIES | Vagas Ofertada |
| Q ARTES VISUAIS - 89901 - NOTURNO | Licenciatura | 0.00                    | 0.00                    | 0.00        | 0.00                    | 0,00                  | 0.00        |                |
| Q MÚSICA - 91051 - NOTURNO        | Ucenciatura  | 0.00                    | 0.00                    | 0.00        | 0.00                    | 0.00                  | 0.00        |                |
| Q. PSICOLOGIA - 49326 - NOTURNO   | Bacharelado  | 0.00                    | 0.00                    | 0.00        | 0.00                    | 0.00                  | 0.00        |                |
| Total                             |              | R\$ 0.00                | R\$ 0.00                | R\$ 0.00    | R\$ 0.00                | R\$ 0.00              | R\$ 0.00    | 0              |

#### I - Valor total do curso: integralidade do curso

a) Bruto (sem descontos): o valor equivalente à soma dos valores vigentes no segundo semestre de 2015 de todas as semestralidades, fixadas com base na Lei nº 9.870, de 23 de novembro de 1999, considerando a grade cheia correspondente a cada semestre;

**b)** Com desconto: o valor equivalente à soma dos valores vigentes no segundo semestre de 2015 de todas as semestralidades, fixadas com base na Lei nº 9.870, de 1999, observados todos os descontos regulares e de caráter coletivo oferecidos pela IES, inclusive aqueles concedidos a título de pontualidade ou antecipação do pagamento das mensalidades, considerando a grade cheia correspondente a cada semestre;

c) Para o FIES: o valor a ser financiado com recursos do Fies, o qual deverá ser inferior, no mínimo, a 5% do valor total do curso com desconto.

|                                   |             | Ve                      | or Total do Curso (RS) | 0           | Valor                   | da Semestralidade (Rd | 00           |                |
|-----------------------------------|-------------|-------------------------|------------------------|-------------|-------------------------|-----------------------|--------------|----------------|
| Curse                             | Grau        | Bruto<br>(sem desconto) | Com Descanto           | Para o PIES | Bruto<br>(sem descanto) | Com Desconta          | Para o FillS | Vagas Ofertada |
| Q ARTES VISUAIS - 89901 - NOTURNO | Ucenciatura | 0.00                    | 0.00                   | 0.00        | 0.00                    | 0.00                  | 0.00         |                |
| Q MÚSICA - 91051 - NOTURNO        | Ucenciatura | 0.00                    | 0.00                   | 0.00        | 0.00                    | 0.00                  | 0.00         |                |
| Q PSICOLOGIA - 49326 - NOTURNO    | Bacharelado | 0.00                    | 0.00                   | 0.00        | 0.00                    | 0.00                  | 0.00         |                |
| Total                             |             | R\$ 0.00                | R\$ 0.00               | R\$ 0.00    | R\$ 0.00                | R\$ 0.00              | R\$ 0.00     | 0              |

#### II - Valor da semestralidade (grade cheia do primeiro semestre)

a) Bruto (sem descontos): o valor fixado com base na Lei no 9.870, de 1999, considerando a grade cheia correspondente ao primeiro semestre do curso;

**b)** Com desconto: o valor fixado com base na Lei nº 9.870, de 1999, observados todos os descontos regulares e de caráter coletivo oferecidos pela IES, inclusive aqueles concedidos a título de pontualidade ou antecipação do pagamento das mensalidades, considerando a grade cheia correspondente ao primeiro semestre do curso;

c) Para o FIES: o valor a ser financiado com recursos do Fies, o qual deverá ser inferior, no mínimo, a 5% do valor da semestralidade com desconto.

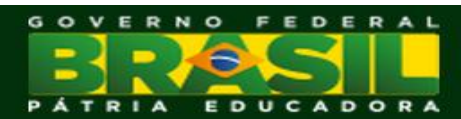

|                                   |              | Vel                     | isr Tetal do Curso (RS) | 0           | Valor                   | r da Semestralidade (Rd | 00          |                 |
|-----------------------------------|--------------|-------------------------|-------------------------|-------------|-------------------------|-------------------------|-------------|-----------------|
| Curse                             | Grau         | Bruto<br>(sem desconto) | Com Desconto            | Para o FIES | Bruto<br>(sem descanto) | Com Desconto            | Para o FIES | Vagas Ofertadar |
| Q ARTES VISUAIS - 89901 - NOTURNO | Ucenciatura  | 0.00                    | 0.00                    | 0.00        | 0.00                    | 0.00                    | 0.00        |                 |
| Q MÚSICA - 91051 - NOTURNO        | Licenciatura | 0.00                    | 0.00                    | 0.00        | 0.00                    | 0.00                    | 0.00        |                 |
| R PSICOLOGIA - 49326 - NOTURNO    | Bacharelado  | 0.00                    | 0.00                    | 0.00        | 0.00                    | 0.00                    | 0.00        |                 |

#### c) Vagas ofertadas: Número de vagas que deseja ofertar no processo seletivo do FIES

Limitação de acordo com o conceito do curso e o número de vagas autorizadas no cadastro e-MEC:

conceito 5: até 100% do número de vagas autorizadas
 conceito 4: até 75% do número de vagas autorizadas
 conceito 3: até 50% do número de vagas autorizadas
 autorizados: até 50% do número de vagas autorizadas

- Os valores referentes ao total do curso e à semestralidade são de preenchimento obrigatório para todos os cursos/turnos, independentemente da oferta de vagas.
- ✓ Após preencher as informações do curso, é necessário acionar a opção "Salvar" para gravar os dados no sistema.
- Após preencher todas as informações dos cursos, será habilitada a opção "Prosseguir" e a mantenedora será direcionada para o 2º passo.

Ministério da Educação

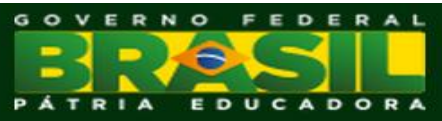

Fundo de Financiamento Estudantil

# Fies Oferta – Passo 2: Revisar oferta de vagas

- A mantenedora deve revisar os cursos pendentes, informando a quantidade de vagas para aqueles que poderão participar do processo seletivo do Fies.
- Sos cursos que não serão ofertados deverão permanecer com a quantidade de vagas ofertadas igual a zero ou sem informação.

| DISFIED                                      |                             |                         |                      |                    | 2 99.999.               |                     |              | Sistemas •       |               |
|----------------------------------------------|-----------------------------|-------------------------|----------------------|--------------------|-------------------------|---------------------|--------------|------------------|---------------|
| ertar vagas 2.Revisar oferta de vagas        | 3.Assinar termo             |                         |                      |                    |                         |                     |              |                  |               |
| asso 2                                       |                             |                         |                      |                    |                         |                     |              |                  |               |
| ste passo, a mantenedora deverá:             |                             |                         |                      |                    |                         |                     |              |                  |               |
|                                              | Importante: l               | Para evitar perda       | a de dados, lemi     | ore-se de salvar a | as informações f        | requentemente       |              |                  |               |
| Aten                                         | <b>ção:</b> Os cursos que r | não possuem vag         | gas ofertadas nã     | io poderão parti   | cipar do process        | o seletivo.         |              |                  |               |
|                                              |                             |                         | 5                    |                    |                         |                     |              | Salvar           |               |
| D - NOME DA INSTITUIÇÃO DE ENSIN             | 0                           |                         |                      |                    |                         |                     |              |                  |               |
| D - NOME DA INSTITUIÇÃO DE ENSIN             | <u> </u>                    |                         |                      |                    |                         |                     |              |                  |               |
| COD - NOME DO LOCAL DE OFERTA I              |                             |                         |                      |                    |                         |                     |              |                  |               |
|                                              |                             | Valo                    | or Total do Curso (R | s) 🕄               | Valor                   | da Semestralidade ( | Rs) 🕄        |                  |               |
| Curso                                        | Grau                        | Bruto<br>(sem desconto) | Com Desconto         | Para o FIES        | Bruto<br>(sem desconto) | Com Desconto        | Para o FIES  | Vagas Ofertadas  |               |
| ENGENHARIA MECÂNICA - 1057561 -<br>DTURNO    | Bacharelado                 | 50.000,00               | 44.600,00            | 22.640,00          | 8.000,00                | 6.820,00            | 4.640,00     | 0                |               |
| SEGURANÇA NO TRABALHO - 1057559 -<br>ATUTINO | Tecnológico                 | 40.000,00               | 30.000,00            | 25.000,00          | 4.000,00                | 3.000,00            | 2.500,00     | 0                |               |
| Total                                        |                             | R\$ 90.000,00           | R\$ 74.600,00        | R\$ 47.640,00      | R\$ 12.000,00           | R\$ 9.820,00        | R\$ 7.140,00 | 0                |               |
|                                              |                             |                         |                      |                    |                         |                     |              |                  |               |
|                                              |                             |                         |                      |                    |                         |                     | Pr           | rosseguir Salvar |               |
| E                                            | NDE                         |                         |                      | 🔐 SisFIES          |                         |                     | Oferta       | de Vagas         |               |
| SisFIES                                      | - Sistema Informatizado     | o do FIES – Oferta de   | Vagas - Todos os d   | ireitos reservados |                         |                     |              |                  |               |
|                                              |                             |                         |                      |                    |                         |                     |              |                  | Ministério da |
|                                              |                             |                         |                      |                    |                         |                     |              | F                | ducação       |

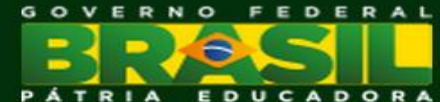

### Fies Oferta – Passo 3: Assinar termo

- > A mantenedora deverá conferir a minuta do Termo de Participação, acionando a opção "Exibir Minuta do Documento".
- > Conferidas todas as informações, a mantenedora deverá acionar a opção "Assinar Documento" para formalizar a oferta de vagas.
- > O documento deverá ser assinado com um certificado digital válido pessoa jurídica em nome da mantenedora.

| SisFIE          | S                            |                                                                                     |                                                                                                    | <b>1</b> 99.999.999/9999-99 ▼                                     | NANTENEDORA -                                         | Sistemas         |
|-----------------|------------------------------|-------------------------------------------------------------------------------------|----------------------------------------------------------------------------------------------------|-------------------------------------------------------------------|-------------------------------------------------------|------------------|
| 1.Ofertar vagas | 2.Revisar oferta de vagas    | 3.Assinar termo                                                                     |                                                                                                    |                                                                   |                                                       |                  |
| Passo           | 2                            | 1) Conferir a minuta d                                                              | lo Termo de Participação com a proposta de c                                                                                                 | oferta de vagas.                                                  |                                                       |                  |
| Fassu (         | 5                            | 2) Assinar o Termo de                                                               |                                                                                                    |                                                                   |                                                       |                  |
| Neste passo, a  | a mantenedora deverá:        | 3) Visualizar os termos                                                             |                                                                                                    |                                                                   |                                                       |                  |
|                 |                              | Obs.:<br>a) Caso seja necessári<br>alterações pertinente:<br>b) Será considerado v  | io retificar o termo já assinado, a mantenedor<br>s. Para que as informações tenham validade,<br>álido o último termo assinado pela mantenec | ra deverá retornar ao "Pass<br>um novo Termo de Particip<br>dora. | so 1 – Ofertar Vagas" e e<br>pação deverá ser assinad | fetuar as<br>do. |
| Período do regi | stro de oferta de vagas      |                                                                                     |                                                                                                    |                                                                   |                                                       |                  |
| Semestre/A      | no                           | Data Inicial                                                                        | Data Final                                                                                                    |                                                                   |                                                       |                  |
| 2°/2015         |                              | 03/07/2015                                                                          | 17/07/2015                                                                                                    |                                                                   |                                                       |                  |
| Dados da Mante  | enedora                      |                                                                                     |                                                                                                    |                                                                   |                                                       |                  |
| CNPJ            |                              | Razão Social                                                                        |                                                                                                    |                                                                   |                                                       |                  |
| 99.999.999/     | 9999-99                      | Razão social da manteneo                                                            | dora                                                                                                    |                                                                   |                                                       |                  |
| Assinar Termo d | le Participação com a propos | ta de oferta de vagas                                                               |                                                                                                    |                                                                   |                                                       |                  |
| Exibir N        | Ainuta do Documento          | <b>Documento a ser assir</b><br>TERMO DE PARTICIPAÇ <i>Î</i><br>VAGAS PARA O SEGUNE | <b>nado:</b><br>ÃO COM A PROPOSTA DE OFERTA DE<br>DO SEMESTRE DE 2015                                                                        |                                                                   |                                                       |                  |
| As              | sinar Documento              |                                                                                     |                                                                                                    |                                                                   |                                                       |                  |
|                 |                              |                                                                                     |                                                                                                    |                                                                   |                                                       |                  |
|                 |                              | FNDE                                                                                | 🜍 SisFIES                                                                                                    |                                                                   | OV Oferta de Vaga                                     | as               |

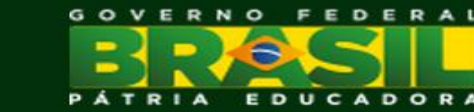

Educação

### Fies Oferta – Passo 3: Assinar termo

Após a assinatura do Termo de Participação, caso seja efetuada qualquer alteração, a Mantenedora deverá assinar digitalmente um novo termo para que os dados tenham validade.

| SisFIES                      |                                                           |                                                                                        |                                                                                                  | ▲ 99.999.999/9999-99 -                                     | Sector A Sector A Sec | Sis              |
|------------------------------|-----------------------------------------------------------|----------------------------------------------------------------------------------------|--------------------------------------------------------------------------------------------------|------------------------------------------------------------|----------------------------------------------------------------------------------------------------|------------------|
| 1.Ofertar vagas 2.Revisar    | oferta de vagas 3.Assinar termo                           |                                                                                        |                                                                                                  |                                                            |                                                                                                    |                  |
| Dance 2                      | 1) Conferir a                                             |                                                                                        |                                                                                                  |                                                            |                                                                                                    |                  |
| Fasso 3                      | 2) Assinar o T                                            |                                                                                        |                                                                                                  |                                                            |                                                                                                    |                  |
| Neste passo, a mantenedo     | ra deverá: 3) Visualizar (                                |                                                                                        |                                                                                                  |                                                            |                                                                                                    |                  |
|                              | Obs.:<br>a) Caso seja i<br>alterações pe<br>b) Será consi | necessário retificar o tern<br>ertinentes. Para que as in<br>derado válido o último te | no já assinado, a mantenedora (<br>formações tenham validade, un<br>rmo assinado pela mantenedor | deverá retornar ao "Pas:<br>n novo Termo de Particij<br>a. | so 1 – Ofertar Vagas" e<br>pação deverá ser assin                                                                                                    | efetuai<br>iado. |
| Período do registro de ofert | a de vagas                                                |                                                                                        |                                                                                                  |                                                            |                                                                                                    |                  |
| Semestre/Ano                 | Data Inicial                                              |                                                                                        | Data Final                                                                                       |                                                            |                                                                                                    |                  |
| 2°/2015                      | 03/07/2015                                                |                                                                                        | 17/07/2015                                                                                       |                                                            |                                                                                                    |                  |
| Dados da Mantenedora         | Pazão Cocial                                              |                                                                                        |                                                                                                  |                                                            |                                                                                                    |                  |
| 99.999.999/9999-99           | Razão social da                                           | mantenedora                                                                            |                                                                                                  |                                                            |                                                                                                    |                  |
| Termos assinados digitalmei  | nte                                                       |                                                                                        |                                                                                                  |                                                            |                                                                                                    |                  |
|                              | Quantidade de Cursos Ofertados                            | Data da assinatura                                                                     | Data do cancelamento                                                                             |                                                            | Situação                                                                                                    |                  |
| Q                            | 3                                                         | 20/06/2015 17:14                                                                       |                                                                                                  |                                                            | Ativo                                                                                                    |                  |
| Q                            | 3                                                         | 20/06/2015 16:57                                                                       | 03/07/2015 19:30                                                                                 |                                                            | Inativo                                                                                                    |                  |
| Q                            | 3                                                         | 20/06/2015 16:32                                                                       | 20/06/2015 17:13                                                                                 |                                                            | Inativo                                                                                                    |                  |
|                              |                                                           |                                                                                        |                                                                                                  |                                                            |                                                                                                    |                  |

SisFIES - Sistema Informatizado do FIES - Oferta de Vagas - Todos os direitos reservados

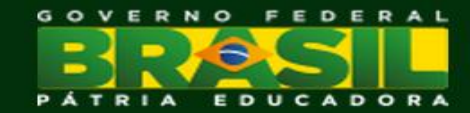

### Fies Oferta – Gerenciar acesso

**FIES** Fundo de Financiamento Estudantil

- > A mantenedora poderá contar com colaboradores para preencher as informações dos cursos.
- > Os colaboradores devem ser liberados pela Mantenedora e somente terão acesso ao Passo 1 e ao Passo 2.
- ➢ Para liberar o acesso dos colaboradores a Mantenedora deverá acessar o item "Gerenciar Acesso → Liberar" no menu principal do FIES Oferta.

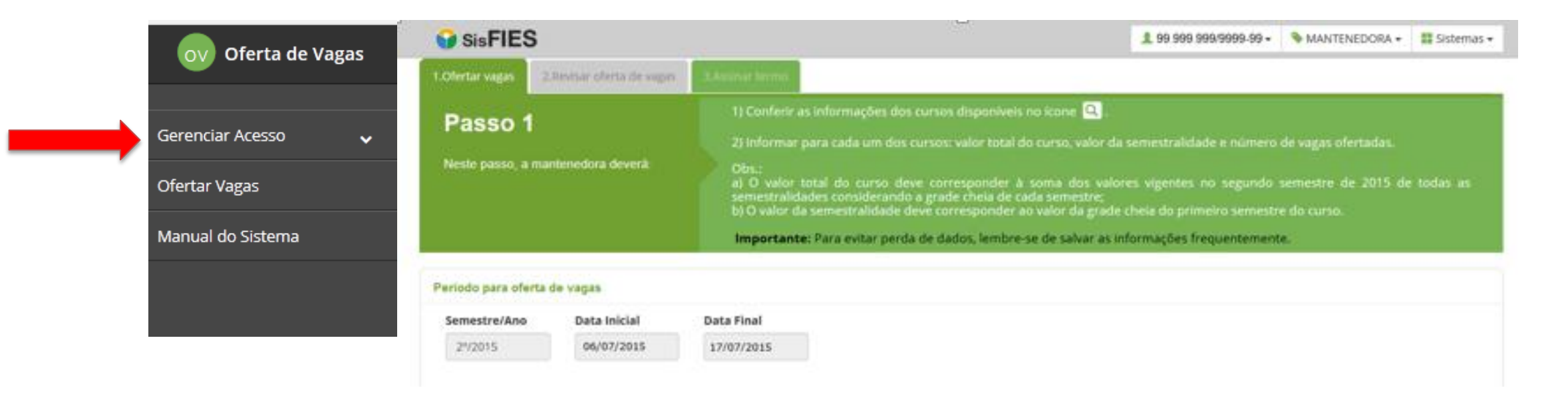

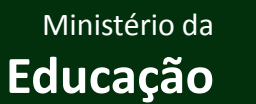

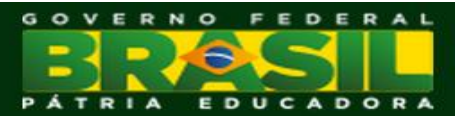

### Fies Oferta – Gerenciar acesso

- > A Mantenedora poderá pesquisar as solicitações de acesso registradas pelos colaboradores, que escolhem entre três níveis:
- 1. Acesso no nível de Mantenedora
- 2. Acesso para todos os Locais de Oferta
- 3. Acesso customizado para Locais de Oferta específicos

| Controle de a<br>Nesta tela o usuário pode | acesso dos colaboradores<br>erá:               |                                      |                |                       |
|--------------------------------------------|------------------------------------------------|--------------------------------------|----------------|-----------------------|
| Pesquisar colaborador                      |                                                |                                      |                |                       |
| Mantenedora                                |                                                |                                      |                |                       |
| Instituição de Ensino                      |                                                |                                      | •              |                       |
| Local de oferta                            |                                                |                                      |                |                       |
| SELECIONE                                  |                                                |                                      | •              |                       |
| CPF                                        |                                                |                                      |                |                       |
| Situação *                                 |                                                |                                      |                |                       |
| SELECIONE                                  | ·                                              |                                      |                |                       |
|                                            |                                                |                                      | Preen          | chimento obrigatório  |
|                                            |                                                |                                      |                | Pesquisar             |
|                                            |                                                |                                      |                | Total de registros: 0 |
| Ja                                         | FNDE                                           | SisFIES                              | ov Oferta de V | /agas                 |
|                                            | SicEIES Sictoma Informatizado do EIES Oforta d | Nagas - Todos os direitos resenvados |                |                       |

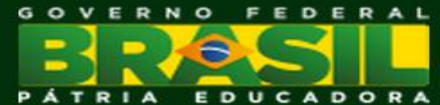

Educação

Fundo de Financiamento Estudantil

### Fies Oferta – Gerenciar acesso

- > A solicitação de acesso requerida por um determinado colaborador ficará pendente até a liberação da mantenedora.
- > A mantenedora deverá acionar a opção "Autorizar Acesso" ou a opção "Negar Acesso", conforme o caso.

|                                                                      | SisFIES                                                             |                     |                               | <b>1</b> 99.999.999/99                             | 99-99 🗸 💊 M/  | NTENEDORA 🗸   | 📕 Sistemas 🗸     |
|----------------------------------------------------------------------|---------------------------------------------------------------------|---------------------|-------------------------------|----------------------------------------------------|---------------|---------------|------------------|
| Controle de acesso dos colaboradores<br>Nesta tela o usuário poderá: |                                                                     |                     | 1) Pesquisar<br>2) Autorizar/ | colaboradores.<br>Negar o acesso dos colaboradore: | 5.            |               |                  |
| P                                                                    | esquisar colaborador                                                |                     |                               |                                                    |               |               |                  |
| C                                                                    | PF                                                                  | Nome                |                               |                                                    |               |               |                  |
|                                                                      | 999.999.999-99                                                      | NOME DO COLABORADOR |                               |                                                    |               |               |                  |
| E-                                                                   | mail                                                                |                     |                               |                                                    |               |               |                  |
|                                                                      | email@email.com.br                                                  |                     |                               |                                                    |               |               |                  |
|                                                                      |                                                                     |                     |                               |                                                    |               |               |                  |
| Ģ                                                                    | Instituição de Ensino - NOME DA INSTITUIÇÃO DE ENSINO - COD - SIGLA |                     |                               |                                                    |               |               |                  |
|                                                                      | Local de Oferta                                                     |                     |                               | Data da Solicitação de Acesso                      | Data de Auto  | rização       | Situação         |
|                                                                      | NOME DO LOCAL DE OFERTA - ENDEREÇO - CO                             | DD                  |                               | 23/06/2015 15:23:34                                | 23/06/2015 15 | :32:23        | Negado           |
|                                                                      | NOME DO LOCAL DE OFERTA - ENDERECO - CO                             | DD                  |                               | 23/06/2015 15:22:51                                | 23/06/2015 15 | :32:17        | Autorizado       |
|                                                                      |                                                                     |                     |                               |                                                    |               |               |                  |
|                                                                      | Instituição de Ensino - nome da instituição de ensino - cod - sigla |                     |                               |                                                    |               |               |                  |
|                                                                      | Local de Oferta                                                     |                     |                               | Data da Solicitação de Acesso                      | Data de Auto  | rização       | Situação         |
|                                                                      | TODOS                                                               |                     |                               | 23/06/2015 15:23:34                                | 23/06/2015 15 | :32:23        | Pendente         |
|                                                                      |                                                                     |                     |                               |                                                    |               |               |                  |
|                                                                      |                                                                     |                     |                               |                                                    | Anterior      | 1 Próximo     | Página 1 de 1    |
|                                                                      |                                                                     |                     |                               |                                                    | Voltar        | Negar Acesso  | Autorizar Acesso |
|                                                                      |                                                                     |                     |                               |                                                    |               |               |                  |
|                                                                      |                                                                     |                     |                               |                                                    |               |               |                  |
| la                                                                   |                                                                     | FNDF                | Sic F                         | IFS                                                |               | Oferta de Va  | nae              |
| >                                                                    |                                                                     |                     | 0151                          |                                                    |               | Orenta de Vaj | gas              |
|                                                                      |                                                                     |                     |                               |                                                    |               |               | Ministóri        |

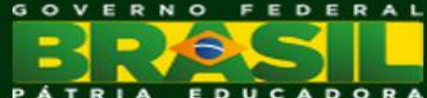

Educação

FEDERAL

C

ADORA

Educação

Primeiro acesso: o colaborador deve acessar <u>http://fiesoferta.mec.gov.br/</u> e acionar a opção "Este é meu Primeiro Acesso".

| BRASIL Acesso à informação                                                                                                    | Participe Serviços Legislação Canais                                                                                                    |
|----------------------------------------------------------------------------------------------------|----------------------------------------------------------------------------------------------------|
|                                                                                                    |                                                                                                    |
| Acesso ao SisFIES - Sistema Informatizado do<br>Fundo de Financiamento Estudantil – FIES                                                                                                    | Para acessar o SisFIES, você deverá se cadastrar no sistema SSD - Sistema de Segurança Digital.<br>Ao têrmino do cadastro no 55D, você será automaticamente direcionado ao sistema SisFIES e poderá efetuar o login. |
| Esse módulo é de acesso exclusivo de entidade mantenedora e de instituição de ensino superior. O acesso de estudante ao Sis                                                                                                    | sFIES deverá ser realizado pelo endereço: sisfiesportal.mec.gov.br                                                                                                    |
| SisRES - Sistema Informatizado do RES                                                                                                    |                                                                                                    |
| Neste módulo do SisFIES, as entidades mantenedoras poderão:<br>- Emitir Termo de Participação com a proposta de oferta de vagas em cursos de graduação;<br>- Cadastrar colaboradores para preenchimento da oferta de vagas em cursos de graduação;<br>- Aderir ao FIES Pós-Graduação; |                                                                                                    |
| Acessar com certificado digital                                                                                                    | Acessar com CPF e senha                                                                                                    |
| Já SOU Cadastrado                                                                                                    | Já SOU Cadastrado                                                                                                    |
| Clique aqui caso já tenha cadastro no SisFIES                                                                                                    | Clique aqui caso já tenha cadastro no SisFIES                                                                                                    |
| - Mantenedora da Instituição de Ensino                                                                                                    | - Acesso MEC / FNDE<br>- Acesso colaborador da mantenedora                                                                                                    |
|                                                                                                    |                                                                                                    |
| Este e meu Primeiro Acesso                                                                                                    |                                                                                                    |
| ender oder one end sele see brundlig greese ge als ins                                                                                                    |                                                                                                    |
| Outras opções:                                                                                                    |                                                                                                    |
| Esqueci minha senha Alterar Senha Alterar meu cadastro                                                                                                    |                                                                                                    |
|                                                                                                    | Ministério da GOVERN                                                                                                    |

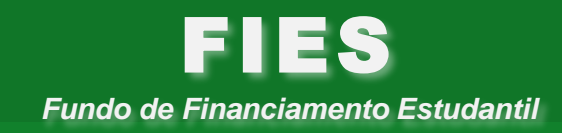

O colaborador será direcionado para o Sistema de Segurança Digital (SSD) do Ministério da Educação e deverá seguir as orientações apresentadas pelo próprio sistema.

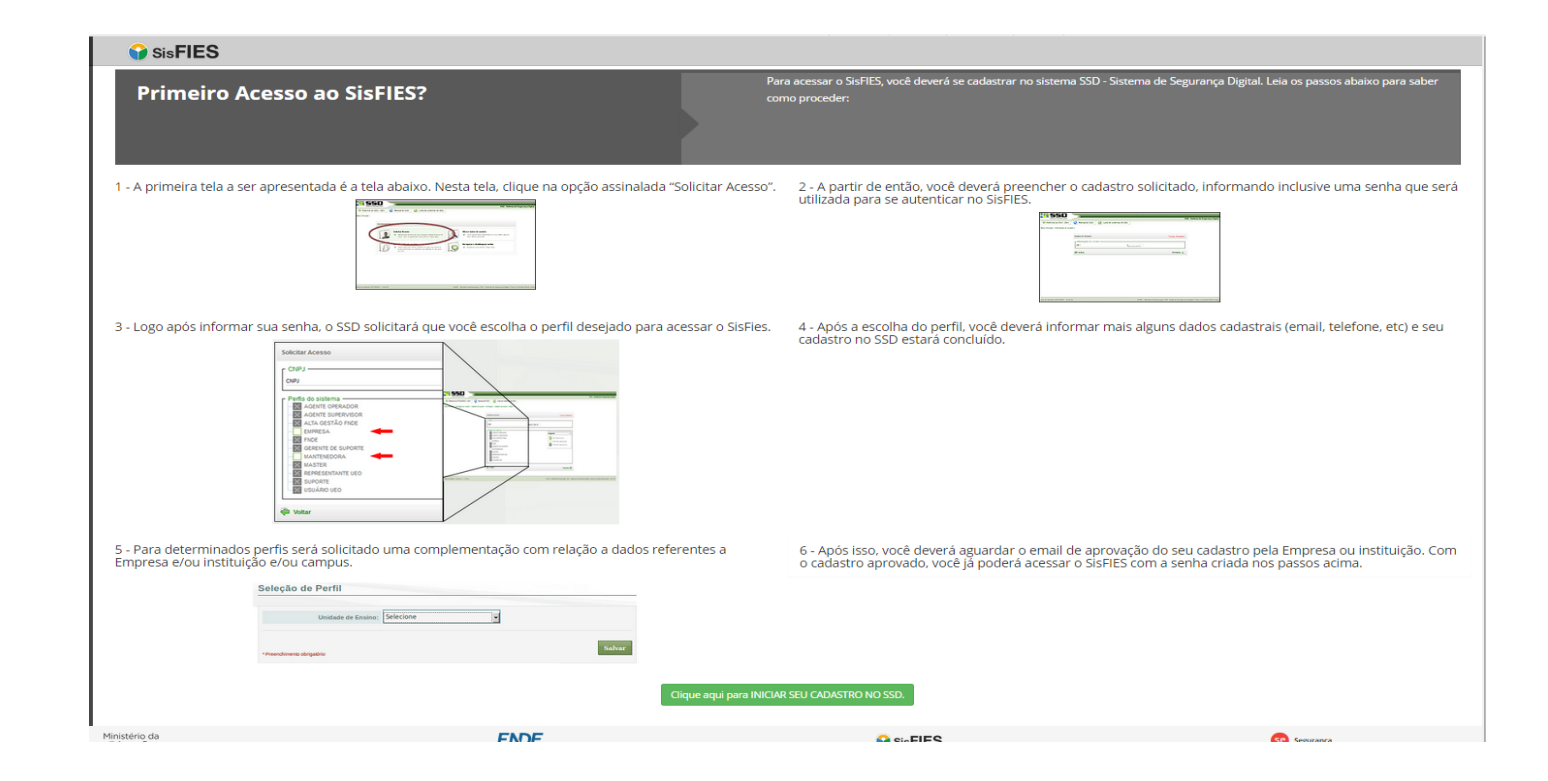

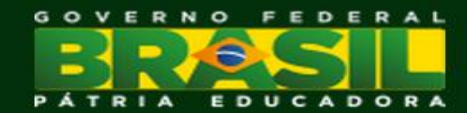

> Após seguir as orientações do SSD, o usuário deverá selecionar o perfil "Colaborador".

| CPF                                                                                                    |                                                                                    |
|----------------------------------------------------------------------------------------------------|------------------------------------------------------------------------------------|
| Perfis do sistema<br>AGENTE OPERADOR<br>AGENTE SUPERVISOR<br>ALTA GESTÃO FNDE<br>COLABORADOR<br>CPSA<br>EMPRESA<br>GERENTE DE SUPORTE<br>INSTITUICAO DE ENSINO<br>MANTENEDORA<br>MASTER<br>REPRESENTANTE UEO<br>SUPORTE TÉCNICO | Legenda<br>Perfil selecionado<br>Perfil não selecionado<br>Perfil não selecionável |

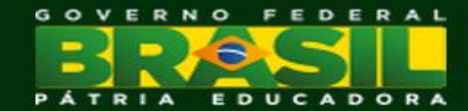

0

Educação

FEDERAL

0

Após o cadastro completo e a seleção do perfil de colaborador, o usuário deverá retornar à tela inicial e acessar novamente o FIES Oferta de Vagas, desta vez acessando a opção "Acessar com CPF e senha".

| O BRASIL Acesso à informação                                                                                                    | Participe Serviços Legislação Canais                                                                                                    |
|----------------------------------------------------------------------------------------------------|----------------------------------------------------------------------------------------------------|
| SisFIES                                                                                                    |                                                                                                    |
| Acesso ao SisFIES - Sistema Informatizado do<br>Fundo de Financiamento Estudantil – FIES                                                                                                    | Para acessar o SisFIES, você deverá se cadastrar no sistema SSD - Sistema de Segurança Digital.<br>Ao término do cadastro no SSD, você será automaticamente direcionado ao sistema SisFIES e poderá efetuar o login. |
| sse módulo é de acesso exclusivo de entidade mantenedora e de instituição de ensino superior. O acesso de estudante ao SisFIL                                                                                                    | ES deverá ser realizado pelo endereço: sisfiesportal.mec.gov.br                                                                                                    |
| SisRES - Sistema Informatizado do RES<br>Neste módulo do SisRES, as entidades mantenedoras poderão:<br>- Emitir Termo de Participação com a proposta de oferta de vagas em cursos de graduação;<br>- Cadastrar colaboradores para preenchimento da oferta de vagas em cursos de graduação;<br>- Aderir ao RES Pós-Graduação; |                                                                                                    |
| xcessar com certificado digital                                                                                                    | Acessar com CPF e senha                                                                                                    |
| Ja SOU Cadastrado<br>Clique aqui caso já tenha cadastro no SisFIES                                                                                                    | Ja SOU Cedastrado<br>Clique aqui caso já tenha cadastro no SisFIES                                                                                                    |
| - Mantenedora da Instituição de Ensino                                                                                                    | - Acesso MEC / FNDE<br>- Acesso colaborador da mantenedora                                                                                                    |
| Este é meu Primeiro Acesso                                                                                                    |                                                                                                    |
| Clique aqui caso este seja seu primeiro acesso ao SisFIES                                                                                                    |                                                                                                    |
| Jutras opções:                                                                                                    |                                                                                                    |
| Esqueci minna senna Alterar Senna Alterar meu cadastro                                                                                                    |                                                                                                    |

- > Após autenticação no Sistema, o colaborador será direcionado ao Sistema Fies Segurança.
- Para acessar o Fies Oferta, o colaborador deverá acionar o ícone = e selecionar o sistema "Oferta de Vagas".
- Para encerrar a sessão, o colaborador deverá acionar o ícone 1 selecionar a opção "Sair".

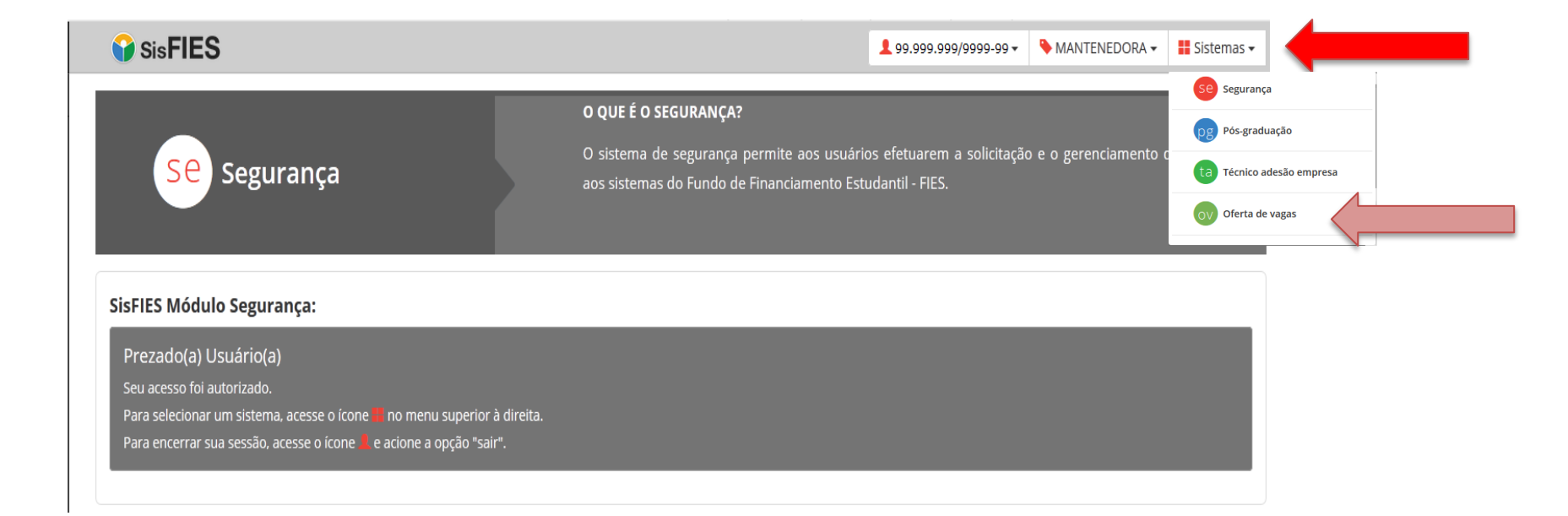

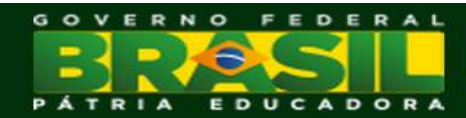

> Após o acesso ao sistema "Oferta de Vagas", o usuário deverá acessar o item de menu "Solicitar Acesso".

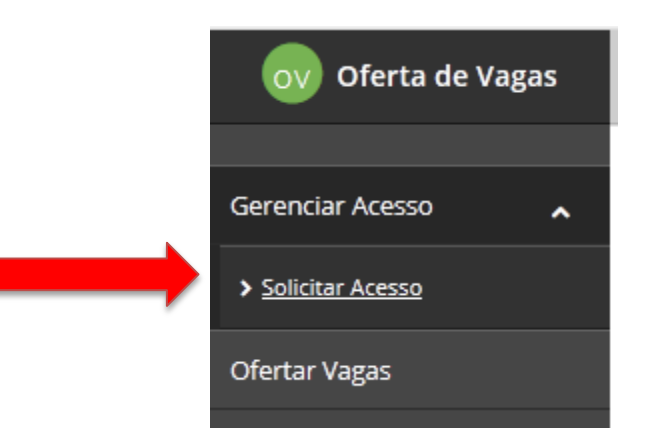

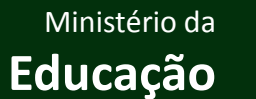

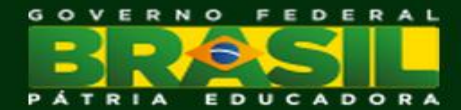

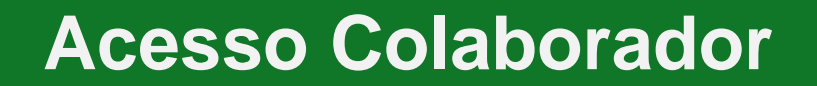

> Três níveis de acesso: mantenedora, todos os locais de oferta (IES) e customizado para locais de oferta específicos.

| Passo 1<br>Nesta tela o usuário poderá: |                        |                       |          |                                                       |                                    |                                  |  |  |
|-----------------------------------------|------------------------|-----------------------|----------|-------------------------------------------------------|------------------------------------|----------------------------------|--|--|
| Dados do Usuá                           | rio                    |                       |          |                                                       |                                    |                                  |  |  |
| CPF                                     |                        | Nome                  |          |                                                       |                                    |                                  |  |  |
| 999.999.999-                            | 99                     | NOME DO COLABORADOR   |          |                                                       |                                    |                                  |  |  |
| E-mail                                  |                        |                       |          |                                                       |                                    |                                  |  |  |
| email@email.c                           | com.br                 |                       |          |                                                       |                                    |                                  |  |  |
| Solicitar Acesso                        | à Mantenedora          |                       |          |                                                       |                                    |                                  |  |  |
| CNPJ da Mante                           | enedora                |                       |          |                                                       |                                    |                                  |  |  |
| Mantenedora                             | •                      |                       |          |                                                       |                                    |                                  |  |  |
| SELECIONE                               |                        |                       |          | •                                                     |                                    |                                  |  |  |
| Instituição de                          | Ensino *               |                       |          |                                                       |                                    |                                  |  |  |
| SELECIONE                               |                        |                       |          | •                                                     |                                    |                                  |  |  |
|                                         |                        |                       |          | ÷                                                     |                                    |                                  |  |  |
| Selecionar Tod                          | los                    |                       |          |                                                       |                                    |                                  |  |  |
|                                         |                        |                       |          |                                                       | Incluir sol                        | icitação de a                    |  |  |
| Mantenedo                               | ra - NOME DA MANTENEDO | RA - COD - CNPJ       |          |                                                       |                                    |                                  |  |  |
|                                         | Instituição de Ensino  |                       | Lo       | cais de Oferta                                        | E-mail da Instituição de<br>Ensino | Data da<br>Solicitaç<br>de Acess |  |  |
| <b>Q</b> Visualizar                     | COD - SIGLA - NOME DA  | INSTITUIÇÃO DE ENSINO | Cl<br>de | ique em visualizar para<br>talhar os Locais de Oferta | 05808792000149@email.com.br        | 23/06/20                         |  |  |
|                                         |                        |                       |          |                                                       | -                                  |                                  |  |  |

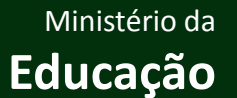

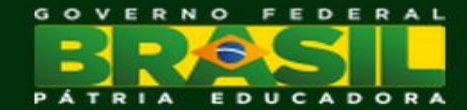

- > Para visualizar as solicitações de acesso, o colaborador deverá acionar o botão "Visualizar".
- > O colaborador somente poderá acessar o FIES Oferta após a liberação da Mantenedora.
- > Cada colaborador poderá solicitar acesso para uma única mantenedora.

| Mantenedora         | a - NOME DA MANTENEDORA - COD - CNPJ        |                                                           |                                    |                                     |  |
|---------------------|---------------------------------------------|-----------------------------------------------------------|------------------------------------|-------------------------------------|--|
|                     | Instituição de Ensino                       | Locais de Oferta                                          | E-mail da Instituição de<br>Ensino | Data da<br>Solicitação<br>de Acesso |  |
| <b>Q</b> Visualizar | COD - SIGLA - NOME DA INSTITUIÇÃO DE ENSINO | Clique em visualizar para<br>detalhar os Locais de Oferta | 05808792000149@email.com.br        | 23/06/2015                          |  |
|                     |                                             |                                                           |                                    |                                     |  |

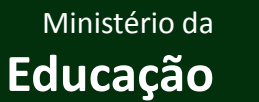

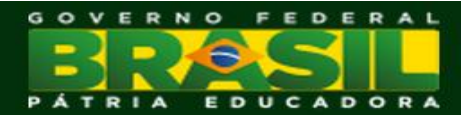

| Etapa                                                                 | Início      | Fim         | Dias corridos | Dias úteis |
|-----------------------------------------------------------------------|-------------|-------------|---------------|------------|
| Publicação de portaria com as regras da adesão e do processo seletivo | até 03/0    | 07 (sex)    |               |            |
| Adesão das mantenedoras - assinatura dos termos de participação       | 06/07 (seg) | 17/07 (sex) | 12            | 10         |

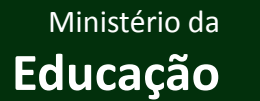

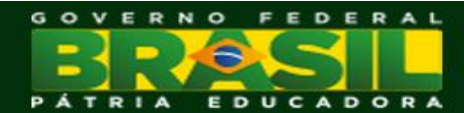

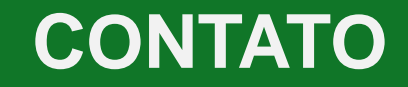

### Informações sobre a operacionalização do Sistema FIES Oferta:

fiesoferta@mec.gov.br

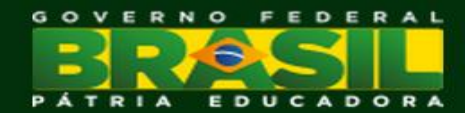